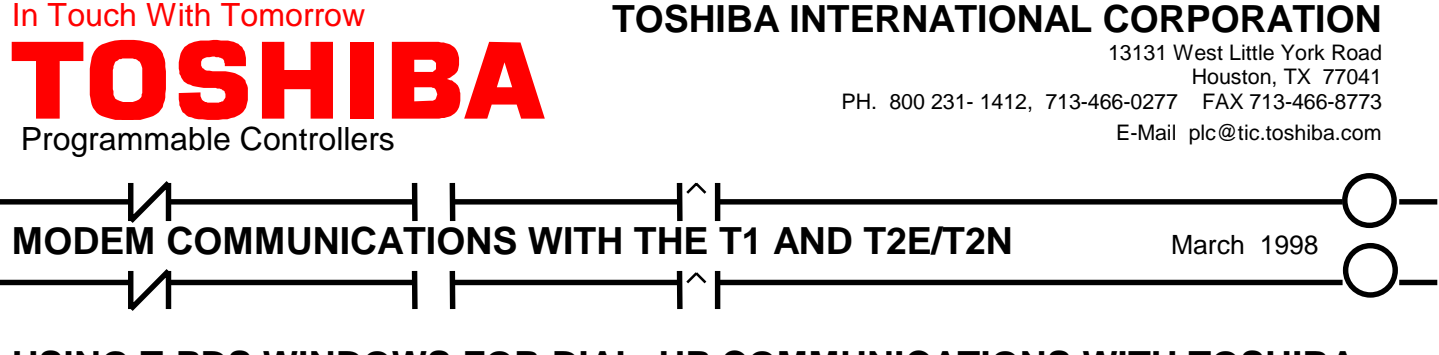

# USING T-PDS WINDOWS FOR DIAL-UP COMMUNICATIONS WITH TOSHIBA T1 AND T2E/T2N PROGRAMMING PORT

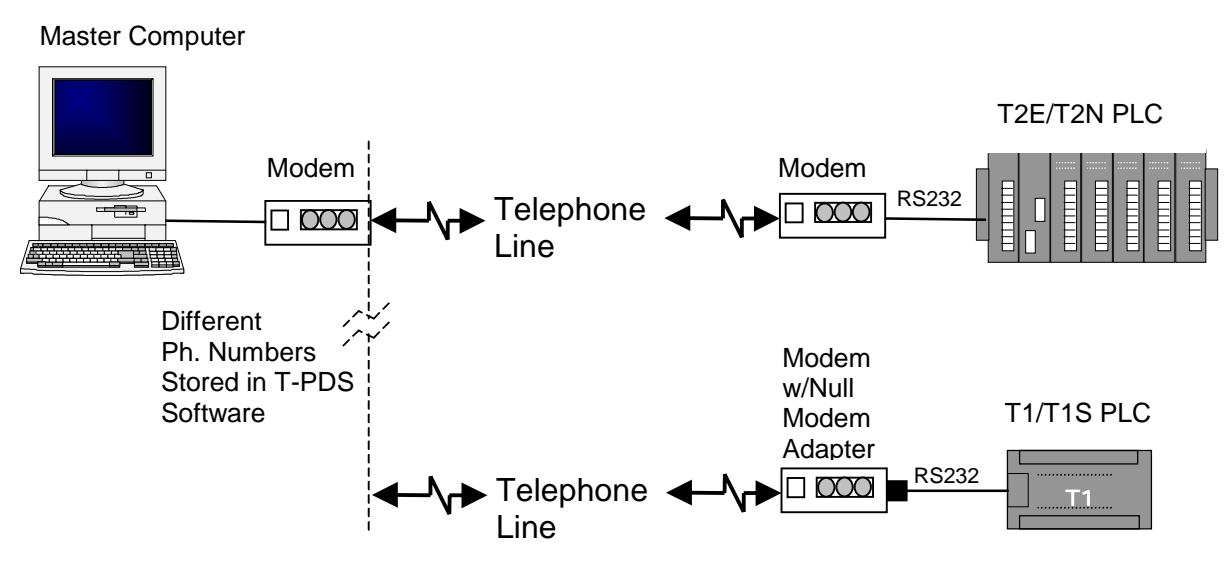

Toshiba PLC users can expand their remote diagnostics and remote programming capabilities by using Hayes® compatible modem communications over the Public Switched Telephone Network with standard analog phone lines and standard modems. Please note that "analog" line means a normal dial-in dial–out phone line similar to the ones that you have at home (i.e., about 48Vdc open circuit voltage with about 110Vac ring voltage). This does **not** include the digital phone lines in **most offices** that use modern digital PBX systems. Plugging a modem directly into one of these digital office lines may destroy the modem.

We used US Robotics 56K Sportster® external modems for our tests, but just about any external Hayes compatible modem will work. Here is the list of equipment that you need for modem communications with the PLC's programming ports:

## Accessories For T2E/T2N Modem Communications (with programming port):

## PC Side:

- a standard "straight-through" 9-25 pin RS-232 serial cable
- a  $\geq$  9600 baud external modem.

## PLC Side:

- a standard "straight-through" 9-25 pin RS-232 serial cable
- a ≥9600 baud external modem.

See Note 1 on page 5

## Accessories For T1 Modem Communications (with programming port):

#### PC Side:

- a standard "straight-through" 9-25 pin RS-232 serial cable;
- a  $\geq$  9600 baud external modem.

#### PLC Side:

- a standard "straight-through" 9-25 pin RS-232 serial cable;
- a "null-modem" adapter such as Radio Shack's 9-9 pin Null Modem
- a Toshiba part number TKRS232T1 T1 programming cable
- a  $\geq$  9600 baud external modem.

#### See Note 2 on page 5

Now that we have discussed the basic hardware requirements, let's look at the parameter settings in T-PDS and the PLCs. <u>We will need to use the Computer Link connection when communicating via modem</u>, as the "Direct" connection will not work. **T-PDS version 1.2** is used in this application note; see the last page for more details. There are 3 Setup Steps:

## STEP 1: CONFIGURE THE PLC

First, let's set up the PLC's Computer Link parameters. Go **Online** with the T1 or T2E/T2N using the normal "Direct" method. We will need to open the System Parameters screen as shown below:

| 📅 TPDS for Windows - [OnLine] - Main Program Bloo                                                                              | ck 1                                     |       | _ 8 × |  |
|----------------------------------------------------------------------------------------------------|------------------------------------------|-------|-------|--|
| Elle Edit View Search PLC Debug Option Window                                                                                  | · Heb                                    |       |       |  |
| P [OnLine] - Main Program Block 1                                                                                              |                                          | - D × |       |  |
| System Parameters                                                                                                    | ×                                        | R0501 |       |  |
| D & Comments                                                                                                    | PLC Date & Time                          |       |       |  |
| Program ID:<br>System Comments:                                                                                                | Date:     · · ·     OK       Time:     : |       |       |  |
| System                                                                                                    | Start Mode                               |       |       |  |
| Memory Capacity: 2KS 7 TKW<br>Steps Used: 63<br>PLC Type: T1<br>PLC Version: Ver. 1.20<br>T-PDS Version: TPDS for Windows V1.2 | Error Status & Diag. Msg.                | =     |       |  |
| Memory Size & Scan Time Betentive Memory Area Computer Link                                                                    |                                          |       |       |  |
| ComputerLink Setup X   Station No.: Image: Communication Parameter   Communication Parameter Help                              | Communication Parameter                  |       |       |  |
| PLC:HALT PROG Monitor                                                                                                    | Control Stop Bits: 1                     | F1    | 1     |  |
| Start CroupWise - Maibox                                                                                                    |                                          |       |       |  |

Click on the "**Computer Link**" button in the System Parameters screen, and the "ComputerLink Setup" menu will appear. Select a station number for the PLC, then click the "**Communication Parameter**" button . Select "NON" parity setting, and then click the "OK" buttons. When the "Write OK" screen appears, click "OK."

Now go to the PLC/Memory Management menu and select "**Write to EEPROM**." The Computer Link parameters will now be stored in EEPROM memory. If you have a T2E, set the "**COM**" dip switch on the front of the module to the right-hand position and then cycle power on the PLC. This will set the T2E programming port up for no parity.

## **STEP 2: CONFIGURE T-PDS:**

Now that the PLC configuration is done, we will now do the T-PDS configuration on the PC. We will need to go "Offline" and set the T-PDS communication parameters as follows:

| FT TPDS for Windows                                | _ 8 ×       |
|----------------------------------------------------|-------------|
| Elle Edit View Search PLC Debug Option Window Help |             |
|                                                    |             |
|                                                    |             |
| Connection Method X                                |             |
| Connection Mathed                                  |             |
| Connection Method                                  |             |
| ComputerLink 💌 Setup                               |             |
|                                                    |             |
| OK Cancel Help                                     |             |
|                                                    |             |
|                                                    |             |
| ComputerLink Setup                                 |             |
|                                                    |             |
| Station No.:                                       |             |
| Communication Parameter                            |             |
| Help                                               |             |
|                                                    | 1           |
| Communication Parameter                            |             |
|                                                    |             |
| Comm Port Barud Bate: 9600                         |             |
| COM1 Parity: Non Parity: Non                       |             |
| E Has Madage Data Riter 8                          |             |
|                                                    |             |
| Control Stop Bits: 1                               |             |
| [                                                  |             |
| Lancel Help                                        |             |
| OFFLINE 15:19:29 For Help, press F1                |             |
| Benefitie Water                                    | A. DIDEL    |
| grastart Windows Windows Windows Windows           | 📢 🗧 3:19 PM |

Go to the Options/Communication menu and set the above parameters. Remember that we set the PLC Computer Link station address as 1 on the previous page. Be sure to select "**NON**" parity here. Check the "**Use Modem**" box and click the "**Control**" button to get to the next screen.

Now let's go to the Modem Control box and finish the T-PDS configuration. The Modem Control box is a handy database that will store a remote site name, modem initialization parameters, and the phone number of the remote site. You can move between the fields using the TAB key.

The most important parameter here is the "**Initialize**" parameter. T-PDS will not successfully dial out or disconnect without this. The parameter shown here is the "**S25**" register which controls the time that the PC modem can have a DTR loss before hanging up. Since T-PDS toggles the DTR line on the COM port during modem connection and hang-up, this parameter must be set to accommodate your modem. The setting of **S25 = 50** worked on the US Robotics modems. Of course, you must also enter the number of the site to be called. Save your work and click the appropriate "OK" buttons.

| 🚰 TPDS for Windows                                                                                                    | _ @ ×                                                                                                    |
|----------------------------------------------------------------------------------------------------|----------------------------------------------------------------------------------------------------|
| Elle Edit View Search PLC Debug Option Window Help                                                                                                    |                                                                                                    |
|                                                                                                    | <u>?</u>                                                                                                    |
| Connection Method<br>ComputerLink Setup<br>OK Cancel Help<br>ComputerLink Setup<br>Station No.: I OK<br>Connection Parameter<br>Help<br>Communication Parameter<br>Help<br>Communication Parameter<br>Bead R<br>COM1 Parameter<br>COM1 Parameter<br>Control<br>Bead R<br>Pata<br>Station No.: I Control<br>Bead R<br>Control<br>Bead R | X     Modem Control     K     Connection Point:     Our Remote PLC     Initialize:     AT     S25=50     Cancel     Initialize:     AT     S25=50     Help     Dial No:     ATDT     Dial Mode     Save     © Ione   C Pulse |
| OFFLINE                                                                                                    | 15:53:41 For Help, press F1                                                                                                    |
| Start GroupWise - Mailbox                                                                                                    | Wicrosoft Word - T-PDS_m                                                                                                    |
|                                                                                                    |                                                                                                    |

# STEP 3: CONFIGURE THE PLC's MODEM:

Now that T-PDS is configured, we are ready for the last part of our setup procedure which is to initialize our remote PLC modem. We suggest that you connect your PC to the PLC's modem with the straight-through 9-25 pin RS-232 cable, and open up Windows Terminal (or similar). Set up the terminal program for 9600 baud, 8 data bits, 1 stop bit, no parity. Once the terminal connection is opened, you can begin to set the parameters in the PLC's modem. There are two parameters that you **need** to set in the PLC's modem: **AT&D0** and **ATS0=1**. Type in each of these commands and hit ENTER. You can then store these parameters in the modem's non-volatile memory by typing the command **AT&W0** and then hitting the ENTER key. The &DO command will cause the remote modem to ignore DTR, and the S0=1 command will tell the remote modem to answer on the first ring. No setup is required for the PC modem.

After the PLC's modem has been initialized, connect all the cables and you will be ready to dial into the remote PLC. Just go "**ONLINE**" and a box will appear that says "**Dialing.....YES....NO**." Choose "**YES**" and T-PDS will start to dial out. If T-PDS hangs up as soon as the modems establish carrier, or will not hang up when you go "OFFLINE," then adjust your DTR timeout parameter (S25 on USR modem).

If you are using a T1, remember to attach the null-modem module to the modem's RS-232 cable. Also, in the T1 version  $\geq$ 1.2 as well as the Super T1-40, register SW038 is the Computer Link Response Delay setting which can be used with the default setting of 30 (for a 300 ms delay) or can be lowered if needed. The default setting worked for our tests.

# NOTES:

### Note 1:

This setup will work on all T2E and T2N series PLCs. If you have an earlier version of the T2 (pre T2E), then you must use a special modem that supports Odd parity. You could also use the RS-485 Computer Link port with a standard modem, but you will need an RS-485 to RS-232 converter.

### Note 2:

This setup for the T1 will work if you have a T1 with firmware version 1.2 or greater. This version allows you to use the Computer Link protocol with a no-parity setting. If you have a T1 with earlier firmware, you must use a special modem that supports Odd parity. T1s whose first two digits of the serial number are less than "64" will not support modem communications.

### Note 3:

It is recommended that both modems be from the same manufacturer. This simplifies setup and minimizes potential compatibility problems.

When the programming port is set to non parity, only the T-PDS software (and the modem) can communicate with the PLC. Furthermore, the T-PDS software must also be setup for non parity.

Note 5:

For T-PDS versions prior to Ver 1.2 contact Toshiba for upgrade eligibility.

# A SPECIAL NOTE FOR USERS THAT HAVE OLDER T1's, T2's, and T3's WHOSE PROGRAMMING PORTS DO NOT SUPPORT A "NO-PARITY" SETTING

If you have one of these PLCs and would like to use modem communications, you must use a modem that supports odd parity. This will apply if you have a T1 with firmware version earlier than 1.2, or any of the T2 series that is not a T2E/T2N. Most T3's will also require an odd parity modem. One source for these modems is TELENETICS, ph: (714)455-4000; fax (714)455-4010. Telenetics model number MIU14.4-11B-9600 should be an appropriate modem to use.

You can use the same configuration methods as shown in this note, just select "Odd" parity Instead of "Non" parity.